## Programming the PIC16F84 Using PICKit2

- **NOTE:** If there are any interconnections between DIP\_SW\_INPUT\_INTER connector X32 and the MCU ports, make sure the DIP switches on S7 are all opened (flipped up) before beginning the programming process.
- 1. Set the microcontroller unit (MCU) package selection switch (S1) and the operation/programming selection switch (S4).
  - a. For programming and regular operation, set S1, S4, S5, & S5 DIP switches as shown in Figure 1, 2, 3, & 4.
  - (1) S1: DIP switches 1-5 OFF and 6-10 ON

| <b>S</b> 1 | 1    |
|------------|------|
| >          | z o  |
|            | 4    |
|            | 2    |
|            | ω    |
|            | 4    |
|            | σ    |
|            | 6    |
|            | 7    |
|            | ∞    |
|            | 9    |
|            | 10   |
|            | 9 10 |

Figure 1. S1 Switch Setting

(2) S4: SW1 OFF & SW2 ON

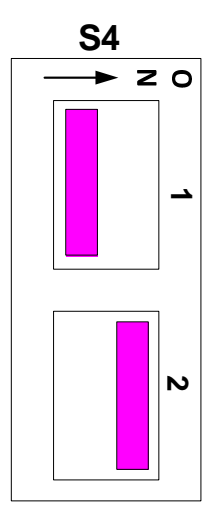

Figure 2. S4 Switch Setting

(3) S5: Switches 1-4 ON and 5-8 OFF

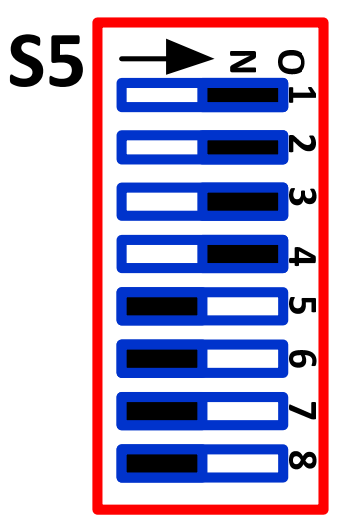

Figure 3. S5 Switch Setting

(4) S6: Switches 1-8 OFF

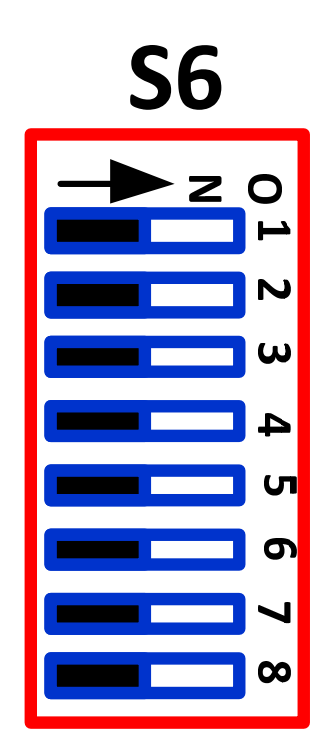

Figure 4. S6 Switch Setting

- 2. Lift the handle of the Zero Insertion Force (ZIF) socket IC4.
- 3. Insert the PIC16F84A microcontroller into the ZIF socket. Make sure the notch end of the PIC is facing the handle end of the socket and that the PIC is mounted closest to the handle end of the socket.
- 4. Lower the handle of the ZIF socket.
- 5. Place the PIC16F84A into the IC4: ZIF socket.
- 6. Plug the wall-mounted power supply connector plug into the trainer board Power Jack, J1.
- 7. Plug the power supply into an outlet.
- 8. Connect a USB A-B cable between USB\_CONN X1 and the computer.
- 9. Start the PICkit2 application by double clicking the icon at:

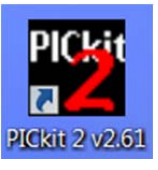

10. If everything goes well, you should see that the PICkit2 detected the MCU that was placed in the ZIF socket.

| e Device<br>idr. nge/Sta<br>evice:<br>ter IDs:<br>hecksum: | PiC16F<br>PiC16F<br>FF FF Ff<br>3BFF | Program<br>Infiguration<br>84A<br>= FF | nmer To                         | ools Vie                      | W Help                           | cted N<br>wn ho              | ACU<br>ere                                            |
|------------------------------------------------------------|--------------------------------------|----------------------------------------|---------------------------------|-------------------------------|----------------------------------|------------------------------|-------------------------------------------------------|
| Ckit 2 fou<br>C Device<br>Read                             | Note Write                           | Connecte<br>Verify                     | d.<br>Eras                      | e Bi                          | ank Chec                         | ~                            | Program<br>Memory Area                                |
| Fogram Me                                                  | emory<br>Hex On                      | ly 🔻                                   | Source:                         | None (E                       | mpty/Erase                       | d)                           |                                                       |
| 000<br>008<br>010<br>011                                   | 3FFF<br>3FFF<br>3FFF                 | SFFF<br>SFFF<br>SFFF<br>SFFF           | 3FFF<br>3FFF<br>3FFF<br>3FFF    | 3FFF<br>3FFF<br>3FFF<br>3FFF  | 3FFF<br>3FFF<br>3FFF<br>3FFF     | 3FFF<br>3FFF<br>3FFF<br>3FFF | 3.FF 3FFF<br>3FFF 2FFF<br>3FFF 3FFF 3FFF<br>3FFF 3FFF |
| 020<br>028<br>030<br>038                                   | 3FFF<br>3FFF<br>3FFF<br>3FFF         | 3FFF<br>3FFF<br>3FFF<br>3FFF           | 3FFF<br>3FFF<br>3FFF<br>3FFF    | 3FFF<br>3FFF<br>3FFF<br>3FFF  | 3FFF<br>3FFF<br>3FFF<br>3FFF     | 3FFF<br>3FFF<br>3FFF<br>3FFF | 3FFF 3FFF<br>3FFF 3FFF<br>3FFF 3FFF<br>3FFF 3FFF      |
| 040<br>048<br>050<br>058                                   | 3FFF<br>3FFF<br>3FFF<br>3FFF         | 3FFF<br>3FFF<br>3FFF<br>3FFF           | 3FFF<br>3FFF<br>3FFF<br>3FFF    | 3FFF<br>3FFF<br>3FFF<br>3FFF  | 3FFF<br>3FFF<br>3FFF<br>3FFF     | 3FFF<br>3FFF<br>3FFF<br>3FFF | 3FFF 3FFF<br>3FFF 3FFF<br>3FFF 3FFF<br>3FFF 3FFF      |
| 060<br>068<br>070                                          | 3FFF<br>3FFF<br>3FFF                 | 3FFF<br>3FFF<br>3FFF                   | 3FFF<br>3FFF<br>3FFF            | 3FFF<br>3FFF<br>3FFF          | 3FFF<br>3FFF<br>3FFF             | 3FFF<br>3FFF<br>3FFF         | E <sup>2</sup> Memory                                 |
| EPROM D                                                    | Hex On                               | ly 🔻                                   |                                 |                               |                                  |                              | Area                                                  |
| 00 FF F                                                    | F FF FF<br>F FF FF<br>F FF FF        | FF FF F<br>FF FF F<br>FF FF F          | F FF FF<br>FF FF FF<br>FF FF FF | FF FF F<br>FF FF F<br>FF FF F | FF FF FF<br>FF FF FF<br>FF FF FF | FF FF<br>FF FF<br>FF FF      | Read Device +<br>Export Hex File                      |

- 11. If the PICkit 2 cannot detect the MCU, then it will not be able to program the MCU. There may be several reasons for this:
  - a. The S1 and/or S4 switch setting were incorrect.

- i. Solution: change the S1 and S4 switch setting.
- b. The wall-mounted power supply was not providing 12V or more power.
  - i. Solution: replace with a good power supply.
- c. There may be old source code in the MCU that was using the RB6 and RB7 lines.
  - i. Solution: <u>Press and Hold</u> the RESET\_18P switch, S2, and restart the PICkit2 application.
- 12. If the PICkit2 detected the MCU, then programming is allowed.
- 13. Under the main menu, click on File, then select Import Hex

| Import<br>Export                                                                               | Hex                                                         |                                                             |                                                             |                                                              | n neip                                                      |                                                              |                                                                                                    |                                                             |
|------------------------------------------------------------------------------------------------|-------------------------------------------------------------|-------------------------------------------------------------|-------------------------------------------------------------|--------------------------------------------------------------|-------------------------------------------------------------|--------------------------------------------------------------|----------------------------------------------------------------------------------------------------|-------------------------------------------------------------|
| Export 1<br>1 F:\b,                                                                            | nex.                                                        |                                                             |                                                             |                                                              | Ctrl+I                                                      |                                                              |                                                                                                    |                                                             |
| 1 F:\b                                                                                         | 100                                                         |                                                             |                                                             |                                                              | CTrl+E                                                      |                                                              |                                                                                                    |                                                             |
| 1 F:\b                                                                                         |                                                             |                                                             |                                                             |                                                              | COLLE                                                       | _                                                            |                                                                                                    |                                                             |
| 2 E4 b                                                                                         | Modules                                                     | LABS COD                                                    | E\Lab_5_F                                                   | Part_3.HEX                                                   | Ctrl+1                                                      |                                                              |                                                                                                    |                                                             |
| 2 r.\0                                                                                         | Modules                                                     | LABS COD                                                    | E\Lab_5_                                                    | Part_2.HEX                                                   | Ctrl+2                                                      |                                                              |                                                                                                    |                                                             |
| 3 F:\b.                                                                                        | Modules                                                     | LABS COD                                                    | E\Lab_5_F                                                   | Part_1.HEX                                                   | Ctrl+3                                                      |                                                              | BandGap:                                                                                                    |                                                             |
| 4 F:\de                                                                                        | ent HW Co                                                   | de\Hende                                                    | rson\HW                                                     | 6 Part1.he                                                   | Ctrl+4                                                      |                                                              |                                                                                                    |                                                             |
| Exit                                                                                           |                                                             |                                                             |                                                             |                                                              | Ctrl+Q                                                      | 5                                                            | MICR                                                                                                    | OCHIP                                                       |
|                                                                                                |                                                             |                                                             |                                                             |                                                              |                                                             | VD                                                           | D Target                                                                                                    |                                                             |
|                                                                                                |                                                             | 0.0                                                         | 10-                                                         | 10-                                                          |                                                             | 5 5                                                          | Check                                                                                                    | 5.0                                                         |
| Read                                                                                           | Write                                                       | Venity                                                      | Eras                                                        | se B                                                         | ank Check                                                   |                                                              | MCLR                                                                                                    | _                                                           |
| Program M                                                                                      | Memory                                                      |                                                             |                                                             |                                                              |                                                             |                                                              |                                                                                                    |                                                             |
| Enabled                                                                                        | Hex Or                                                      | ily 🔻                                                       | Source                                                      | None (E                                                      | mpty/Erase                                                  | d)                                                           |                                                                                                    |                                                             |
| 000                                                                                            | 3FFF                                                        | 3FFF                                                        | 3FFF                                                        | 3FFF                                                         | 3FFF                                                        | 3FFF                                                         | 3FFF                                                                                                    | 3FFF                                                        |
|                                                                                                |                                                             | 2000                                                        | 0.000                                                       | 0.000                                                        | 20000                                                       | 0                                                            | 0.000                                                                                                    | 0.0000                                                      |
| 008                                                                                            | 3FFF                                                        | SEEE                                                        | SFFF                                                        | SFFF                                                         | SEEE                                                        | 3FFF                                                         | 32.2.5                                                                                                    | SFFF                                                        |
| 008                                                                                            | 3FFF<br>3FFF                                                | 3FFF                                                        | 3FFF<br>3FFF                                                | 3FFF<br>3FFF                                                 | SFFF                                                        | 3FFF<br>3FFF                                                 | 3FFF<br>3FFF                                                                                                    | 3FFF<br>3FFF                                                |
| 008 010 018                                                                                    | 3FFF<br>3FFF<br>3FFF                                        | 3FFF<br>3FFF                                                | 3FFF<br>3FFF                                                | 3FFF<br>3FFF                                                 | 3FFF<br>3FFF                                                | 3FFF<br>3FFF                                                 | 3FFF<br>3FFF                                                                                                    | 3FFF<br>3FFF                                                |
| 008<br>010<br>018<br>020                                                                       | 3FFF<br>3FFF<br>3FFF<br>3FFF                                | 3FFF<br>3FFF<br>3FFF                                        | 3FFF<br>3FFF<br>3FFF<br>3FFF                                | 3FFF<br>3FFF<br>3FFF                                         | 3FFF<br>3FFF<br>3FFF                                        | 3FFF<br>3FFF<br>3FFF                                         | 3FFF<br>3FFF<br>3FFF                                                                                                    | 3FFF<br>3FFF<br>3FFF                                        |
| 008<br>010<br>018<br>020<br>028                                                                | 3FFF<br>3FFF<br>3FFF<br>3FFF<br>3FFF                        | 3FFF<br>3FFF<br>3FFF<br>3FFF<br>3FFF                        | 3FFF<br>3FFF<br>3FFF<br>3FFF<br>3FFF                        | 3FFF<br>3FFF<br>3FFF<br>3FFF                                 | 3FFF<br>3FFF<br>3FFF<br>3FFF                                | 3FFF<br>3FFF<br>3FFF<br>3FFF<br>3FFF                         | 3FFF<br>3FFF<br>3FFF<br>3FFF<br>3FFF                                                                                               | 3FFF<br>3FFF<br>3FFF<br>3FFF                                |
| 008<br>010<br>018<br>020<br>028<br>030                                                         | 3FFF<br>3FFF<br>3FFF<br>3FFF<br>3FFF<br>3FFF                | 3FFF<br>3FFF<br>3FFF<br>3FFF<br>3FFF                        | 3FFF<br>3FFF<br>3FFF<br>3FFF<br>3FFF<br>3FFF                | 3FFF<br>3FFF<br>3FFF<br>3FFF<br>3FFF<br>3FFF                 | 3FFF<br>3FFF<br>3FFF<br>3FFF<br>3FFF                        | 3FFF<br>3FFF<br>3FFF<br>3FFF<br>3FFF<br>3FFF                 | 3FFF<br>3FFF<br>3FFF<br>3FFF<br>3FFF<br>3FFF                                                                                       | 3FFF<br>3FFF<br>3FFF<br>3FFF<br>3FFF                        |
| 008<br>010<br>018<br>020<br>028<br>030<br>038                                                  | 3FFF<br>3FFF<br>3FFF<br>3FFF<br>3FFF<br>3FFF<br>3FFF        | 3FFF<br>3FFF<br>3FFF<br>3FFF<br>3FFF<br>3FFF                | 3FFF<br>3FFF<br>3FFF<br>3FFF<br>3FFF<br>3FFF                | 3FFF<br>3FFF<br>3FFF<br>3FFF<br>3FFF<br>3FFF                 | 3FFF<br>3FFF<br>3FFF<br>3FFF<br>3FFF<br>3FFF                | 3FFF<br>3FFF<br>3FFF<br>3FFF<br>3FFF<br>3FFF                 | 3FFF<br>3FFF<br>3FFF<br>3FFF<br>3FFF<br>3FFF<br>3FFF                                                                               | 3FFF<br>3FFF<br>3FFF<br>3FFF<br>3FFF<br>3FFF                |
| 008<br>010<br>018<br>020<br>028<br>030<br>038<br>040                                           | 3FFF<br>3FFF<br>3FFF<br>3FFF<br>3FFF<br>3FFF<br>3FFF<br>3FF | 3FFF<br>3FFF<br>3FFF<br>3FFF<br>3FFF<br>3FFF<br>3FFF        | 3FFF<br>3FFF<br>3FFF<br>3FFF<br>3FFF<br>3FFF<br>3FFF        | 3FFF<br>3FFF<br>3FFF<br>3FFF<br>3FFF<br>3FFF<br>3FFF         | 3FFF<br>3FFF<br>3FFF<br>3FFF<br>3FFF<br>3FFF<br>3FFF        | 3FFF<br>3FFF<br>3FFF<br>3FFF<br>3FFF<br>3FFF<br>3FFF         | 3FFF<br>3FFF<br>3FFF<br>3FFF<br>3FFF<br>3FFF<br>3FFF                                                                               | 3FFF<br>3FFF<br>3FFF<br>3FFF<br>3FFF<br>3FFF<br>3FFF        |
| 008<br>010<br>018<br>020<br>028<br>030<br>038<br>040<br>048                                    | 3FFF<br>3FFF<br>3FFF<br>3FFF<br>3FFF<br>3FFF<br>3FFF<br>3FF | 3FFF<br>3FFF<br>3FFF<br>3FFF<br>3FFF<br>3FFF<br>3FFF<br>3FF | 3FFF<br>3FFF<br>3FFF<br>3FFF<br>3FFF<br>3FFF<br>3FFF<br>3FF | 3FFF<br>3FFF<br>3FFF<br>3FFF<br>3FFF<br>3FFF<br>3FFF<br>3FF  | SFFF<br>SFFF<br>SFFF<br>SFFF<br>SFFF<br>SFFF<br>SFFF        | 3FFF<br>3FFF<br>3FFF<br>3FFF<br>3FFF<br>3FFF<br>3FFF<br>3FF  | 3FFF<br>3FFF<br>3FFF<br>3FFF<br>3FFF<br>3FFF<br>3FFF<br>3FF                                                                        | 3FFF<br>3FFF<br>3FFF<br>3FFF<br>3FFF<br>3FFF<br>3FFF<br>3FF |
| 008<br>010<br>018<br>020<br>028<br>030<br>038<br>040<br>048<br>050                             | 3FFF<br>3FFF<br>3FFF<br>3FFF<br>3FFF<br>3FFF<br>3FFF<br>3FF | 3FFF<br>3FFF<br>3FFF<br>3FFF<br>3FFF<br>3FFF<br>3FFF<br>3FF | 3FFF<br>3FFF<br>3FFF<br>3FFF<br>3FFF<br>3FFF<br>3FFF<br>3FF | 3PFF<br>3PFF<br>3PFF<br>3PFF<br>3PFF<br>3PFF<br>3PFF<br>3PFF | 3FFF<br>3FFF<br>3FFF<br>3FFF<br>3FFF<br>3FFF<br>3FFF<br>3FF | 3FFF<br>3FFF<br>3FFF<br>3FFF<br>3FFF<br>3FFF<br>3FFF<br>3FF  | 3FFF<br>3FFF<br>3FFF<br>3FFF<br>3FFF<br>3FFF<br>3FFF<br>3FF                                                                        | 3FFF<br>3FFF<br>3FFF<br>3FFF<br>3FFF<br>3FFF<br>3FFF<br>3FF |
| 008<br>010<br>018<br>020<br>028<br>030<br>038<br>040<br>048<br>050<br>058                      | 3FFF<br>3FFF<br>3FFF<br>3FFF<br>3FFF<br>3FFF<br>3FFF<br>3FF | 3FFF<br>3FFF<br>3FFF<br>3FFF<br>3FFF<br>3FFF<br>3FFF<br>3FF | 3FFF<br>3FFF<br>3FFF<br>3FFF<br>3FFF<br>3FFF<br>3FFF<br>3FF | 3PFF<br>3PFF<br>3PFF<br>3PFF<br>3PFF<br>3PFF<br>3PFF<br>3PFF | 3FFF<br>3FFF<br>3FFF<br>3FFF<br>3FFF<br>3FFF<br>3FFF<br>3FF | 3FFF<br>3FFF<br>3FFF<br>3FFF<br>3FFF<br>3FFF<br>3FFF<br>3FF  | 3222<br>32222<br>32222<br>32222<br>32222<br>32222<br>32222<br>32222<br>32222<br>32222<br>32222<br>32222<br>32222<br>32222<br>32222 | 3FFF<br>3FFF<br>3FFF<br>3FFF<br>3FFF<br>3FFF<br>3FFF<br>3FF |
| 008<br>010<br>018<br>020<br>028<br>030<br>038<br>040<br>048<br>050<br>058<br>050<br>058<br>060 | 3FFF<br>3FFF<br>3FFF<br>3FFF<br>3FFF<br>3FFF<br>3FFF<br>3FF | 3FFF<br>3FFF<br>3FFF<br>3FFF<br>3FFF<br>3FFF<br>3FFF<br>3FF | 3FFF<br>3FFF<br>3FFF<br>3FFF<br>3FFF<br>3FFF<br>3FFF<br>3FF | 3FFF<br>3FFF<br>3FFF<br>3FFF<br>3FFF<br>3FFF<br>3FFF<br>3FF  | 3FFF<br>3FFF<br>3FFF<br>3FFF<br>3FFF<br>3FFF<br>3FFF<br>3FF | 3FFF<br>3PFF<br>3FFF<br>3FFF<br>3FFF<br>3FFF<br>3FFF<br>3FFF | 3222<br>32222<br>32222<br>32222<br>32222<br>32222<br>32222<br>32222<br>32222<br>32222<br>32222<br>32222<br>32222<br>32222          | 3FFF<br>3FFF<br>3FFF<br>3FFF<br>3FFF<br>3FFF<br>3FFF<br>3FF |

- 14. This will lead you to next window where you should direct it to the folder that has the compiled/assembled .HEX file.
- 15. Double click or highlight the .HEX file, then click Open.

| ile Devic   | e Family  | Program      | mer Tools View Hel | p       |                             | BbCeI AaBbCe AaBbCe         | АаВ      |
|-------------|-----------|--------------|--------------------|---------|-----------------------------|-----------------------------|----------|
| Midrange/St | andard Co | onfiguration |                    |         |                             | Spacing Heading 1 Heading 2 | Title    |
| Device:     | PIC16F    | 84A          |                    | 3FFF    |                             | Styles                      |          |
| Line IDe    |           |              |                    |         |                             |                             |          |
| User IDs.   | FF FF F   | r rr         |                    |         |                             |                             | 1 A I    |
| Checksum:   | 3BFF      |              | OSCCAL             |         | BandGap:                    | aBbCc AaBbCc AaB .          |          |
| PICkit 2 fo | und and   | connected    | I.                 |         |                             | ×                           |          |
| PIC Device  | e Found.  | (            | Import Hex File    |         |                             | I toll                      | 23       |
|             |           | [            | Carlo - Learni     | ing_Lal | b_Modules 	 LABS CODE       | - 4 Search LABS CODE        | P        |
| Read        | Write     | Venity       | Organiza - New fr  | older   | - MACA                      |                             |          |
| Program N   | lemory    |              | Organize • New IC  | older   |                             | 8== · []                    |          |
| Enabled     | Hex Or    | ily 🔻        | 👍 Downloads        | *       | Name                        | Date modified               | Туре 🛃   |
| 000         | 3FFF      | SFFF         | L Dropbox          |         |                             |                             |          |
| 008         | SFFF      | SFFF         | Decent Discos      |         | LAB#2.HEX                   | 11/29/2011 9:09 A           | HEX Fil  |
| 010         | 3FFF      | 3FFF         | The Recent Places  |         | LAR#3 HEX                   | 11/29/2011 9:10 A           | HEX Fil  |
| 018         | 3FFF      | 3FFF         |                    |         |                             |                             |          |
| 020         | 3FFF      | 3FFF         | 1 ibraries         | =       | LAB#4.HEX                   | 11/29/2011 9:11 A           | HEX HI   |
| 028         | 3FFF      | SFFF         | Libraries          |         | LAB#5_PART1.HEX             | 11/29/2011 9:14 A           | HEX File |
| 030         | 3FFF      | 3FFF         |                    |         |                             | 11/20/2011 0-16 4           | UEV FO   |
| 038         | SFFF      | SFFF         | A Computer         | 1.00    | LAD#5_PARTZ.HEX             | 11/29/2011 9:16 A           | FIEA FI  |
| 048         | SFFF      | SPPP         |                    |         | LAB#5_PART3.HEX             | 11/29/2011 9:18 A           | HEX Fil  |
| 050         | SFFF      | SFFF         | Local Disk (C:)    |         | D LARES HEY                 | 12/2/2011 11-45 A           | HEY ST   |
| 058         | 3FFF      | 3FFF         | Local Disk (D:)    |         | LADFOLITEA                  | 12/5/2011 11:45 Pm          | HEA H    |
| 060         | 3FFF      | 3FFF         | - DATA DR (F)      |         | LAB#7_LONG.HEX              | 11/29/2011 9:23 A           | HEX Fil  |
| 068         | 3FFF      | 3FFF         | DATA DR (F.)       |         | LAB#7 SHORT.HEX             | 11/29/2011 9:22 A.          | HEX Fil  |
| 070         | 3FFF      | 3FFF         | CD Drive (G:) U3 S |         |                             |                             |          |
|             |           |              | co chriuna Alhoma? |         |                             |                             |          |
| EEPROMI     | Jata      |              | LAB#7 SH           | ORT     | FX Date modified: 11/29/201 | 11 9-22 AM                  |          |
| Enabled     | Hex Or    | ily 🔻        | LIEV File          |         | Size: 605 butor             | LA DILL FRIT                |          |
| 00 22 5     |           |              | FIEA File          |         | 512e. 005 bytes             |                             |          |
| 10 FF 5     | F FF FF   | PP PP P      |                    |         |                             |                             |          |
| 20 FF F     | F FF FF   | FF FF B      | Ne                 | name:   | LAB#7 SHORT.HEX             |                             | -        |
|             |           |              |                    |         |                             | Contraction and Contraction |          |

16. The machine code (.HEX) will be displayed in PIKkit2 Program Memory area.

| Device:                                                                                                    | PIC16F8                                                                                              | 4A                                                                                |                                                                                 | Confe                                                                           | aration: 3                                                              | FF2                                                                           | The                                                                       | e PM area                                                                                                    | a has bee |
|----------------------------------------------------------------------------------------------------|----------------------------------------------------------------------------------------------------|-----------------------------------------------------------------------------------|---------------------------------------------------------------------------------|---------------------------------------------------------------------------------|-------------------------------------------------------------------------|-------------------------------------------------------------------------------|---------------------------------------------------------------------------|----------------------------------------------------------------------------------------------------|-----------|
| Chocksum                                                                                                    |                                                                                                    | rr                                                                                |                                                                                 | 0900                                                                            |                                                                         |                                                                               | load                                                                      | led with .                                                                                                    | HEX co    |
| Checka                                                                                                    | 0400                                                                                                 |                                                                                   |                                                                                 | 0000                                                                            | Use - ·                                                                 |                                                                               |                                                                           | and read                                                                                                    | v to be   |
| Hex file su                                                                                                    | cessfully                                                                                            | imported                                                                          | l.                                                                              |                                                                                 |                                                                         |                                                                               |                                                                           | nrogran                                                                                                    | mod       |
|                                                                                                    |                                                                                                    |                                                                                   |                                                                                 |                                                                                 |                                                                         |                                                                               |                                                                           | program                                                                                                    | meu.      |
|                                                                                                    |                                                                                                    |                                                                                   |                                                                                 |                                                                                 |                                                                         | VD                                                                            |                                                                           | _                                                                                                    |           |
| Read                                                                                                    | Write                                                                                                | Verify                                                                            | Eras                                                                            | Bl                                                                              | ank Check                                                               | 7                                                                             |                                                                           | 0.0 .                                                                                                    |           |
| Program N                                                                                                    | lemory                                                                                               |                                                                                   |                                                                                 |                                                                                 |                                                                         | _ /                                                                           |                                                                           |                                                                                                    |           |
| Enabled                                                                                                    | Hex Only                                                                                             | · •                                                                               | Source:                                                                         | F:\ab I                                                                         | /lodules\L                                                              | ABS                                                                           | LAB#7 S                                                                   | HORT.HEX                                                                                                    |           |
|                                                                                                    | 2024                                                                                                 | 2000                                                                              | 3888                                                                            | 2000                                                                            | 0000                                                                    | 1005                                                                          | 2020                                                                      | 0000                                                                                                    |           |
| 000                                                                                                    | 2020                                                                                                 | 3020                                                                              | 0086                                                                            | 2020                                                                            | 3030                                                                    | 0086                                                                          | 2020                                                                      | 3038                                                                                                    |           |
| 010                                                                                                    | 0000                                                                                                 | 2020                                                                              | 300C                                                                            | 0086                                                                            | 2020                                                                    | 3001                                                                          | 0086                                                                      | 2020                                                                                                    |           |
| 018                                                                                                    | 3006                                                                                                 | 0086                                                                              | 2020                                                                            | 3002                                                                            | 0086                                                                    | 2020                                                                          | 1485                                                                      | 6000                                                                                                    |           |
| 020                                                                                                    | 1005                                                                                                 | 0000                                                                              | 0000                                                                            | 0000                                                                            | 1405                                                                    | 2027                                                                          | 0008                                                                      | 3010                                                                                                    |           |
|                                                                                                    | 0090                                                                                                 | 3010                                                                              | 0091                                                                            | 30F0                                                                            | 0092                                                                    | 0B92                                                                          | 282D                                                                      | 0891                                                                                                    |           |
| 028                                                                                                    | 0000                                                                                                 | 116 911                                                                           | 2829                                                                            | 0008                                                                            | 1683                                                                    | SUPC                                                                          | 0085                                                                      | 3000                                                                                                    |           |
| 028 030 038                                                                                                    | 282B                                                                                                 | 1283                                                                              | 1405                                                                            | 1485                                                                            | 2005                                                                    | 0193                                                                          |                                                                           | 0094                                                                                                    |           |
| 028<br>030<br>038<br>040                                                                                         | 282B<br>0086<br>0A93                                                                                 | 1283                                                                              | 1405                                                                            | 1485<br>3E00                                                                    | 2005                                                                    | 0193                                                                          | 2020                                                                      | 0094<br>283E                                                                                                    |           |
| 028<br>030<br>038<br>040<br>048                                                                                  | 282B<br>0086<br>0A93<br>2848                                                                         | 1283<br>2049<br>0814                                                              | 1405<br>0086<br>0782                                                            | 1485<br>3E00<br>3454                                                            | 2005<br>1903<br>3468                                                    | 0193<br>2848<br>3469                                                          | 2020<br>3473                                                              | 0094<br>283E<br>3420                                                                                                  |           |
| 028<br>030<br>038<br>040<br>048<br>050                                                                           | 282B<br>0086<br>0A93<br>2848<br>3469                                                                 | 1283<br>2049<br>0814<br>3473                                                      | 1405<br>0086<br>0782<br>3420                                                    | 1485<br>3E00<br>3454<br>3461                                                    | 2005<br>1903<br>3468<br>3420                                            | 0193<br>2848<br>3469<br>3473                                                  | 2020<br>3473<br>3468                                                      | 0094<br>283E<br>3420<br>346F                                                                                          |           |
| 028<br>030<br>038<br>040<br>048<br>050<br>058                                                                    | 282B<br>0086<br>0A93<br>2848<br>3469<br>3472                                                         | 1283<br>2049<br>0814<br>3473<br>3474                                              | 1405<br>0086<br>0782<br>3420<br>3420                                            | 1485<br>3E00<br>3454<br>3461<br>3474                                            | 2005<br>1903<br>3468<br>3420<br>3461                                    | 0193<br>2848<br>3469<br>3473<br>3462                                          | 2020<br>3473<br>3468<br>3460                                              | 0094<br>283E<br>3420<br>346F<br>3465                                                                                  |           |
| 028<br>030<br>038<br>040<br>048<br>050<br>058<br>060                                                             | 282B<br>0086<br>0A93<br>2848<br>3469<br>3472<br>3472<br>3470                                         | 1283<br>2049<br>0814<br>3473<br>3474<br>3FFF                                      | 1405<br>0086<br>0782<br>3420<br>3420<br>3FFF                                    | 1485<br>3E00<br>3454<br>3461<br>3474<br>3FFF                                    | 2005<br>1903<br>3468<br>3420<br>3461<br>3FFF                            | 0193<br>2848<br>3469<br>3473<br>3462<br>3FFF                                  | 2020<br>3473<br>3468<br>3460<br>3FFF                                      | 0094<br>283E<br>3420<br>346F<br>3465<br>3FFF                                                                          |           |
| 028<br>030<br>038<br>040<br>048<br>050<br>058<br>060<br>068<br>970                                               | 282B<br>0086<br>0A93<br>2848<br>3469<br>3472<br>3400<br>3FFF<br>3FFF                                 | 1283<br>2049<br>0814<br>3473<br>3474<br>3FFF<br>3FFF<br>3FFF                      | 1405<br>0086<br>0782<br>3420<br>3420<br>3FFF<br>3FFF<br>3FFF                    | 1485<br>3E00<br>3454<br>3461<br>3474<br>3FFF<br>3FFF<br>3FFF                    | 2005<br>1903<br>3468<br>3420<br>3461<br>3FFF<br>3FFF<br>3FFF            | 0193<br>2848<br>3469<br>3473<br>3462<br>3FFF<br>3FFF<br>3FFF                  | 2020<br>3473<br>3468<br>346C<br>3FFF<br>3FFF<br>3FFF                      | 0094<br>283E<br>3420<br>346F<br>3465<br>3FFF<br>3FFF<br>3FFF                                                          |           |
| 028<br>030<br>038<br>040<br>048<br>050<br>058<br>060<br>068<br>070                                               | 282B<br>0086<br>0A93<br>2848<br>3469<br>3472<br>3400<br>3FFF<br>3FFF                                 | 1283<br>2049<br>0814<br>3473<br>3474<br>3FFF<br>3FFF<br>3FFF                      | 1405<br>0086<br>0782<br>3420<br>3420<br>3FFF<br>3FFF<br>3FFF                    | 1485<br>3E00<br>3454<br>3461<br>3474<br>3FFF<br>3FFF<br>3FFF                    | 2005<br>1903<br>3468<br>3420<br>3461<br>3FFF<br>3FFF<br>3FFF            | 0193<br>2848<br>3469<br>3473<br>3462<br>3FFF<br>3FFF<br>3FFF                  | 0813<br>2020<br>3473<br>3468<br>346C<br>3FFF<br>3FFF<br>3FFF              | 0094<br>283E<br>3420<br>346F<br>3465<br>3FFF<br>3FFF<br>3FFF                                                          |           |
| 028<br>030<br>038<br>040<br>048<br>050<br>058<br>060<br>068<br>070<br>EEPROM I                                   | 282B<br>0086<br>0A93<br>2848<br>3469<br>3472<br>3470<br>35FFF<br>3FFF                                | 1283<br>2049<br>0814<br>3473<br>3474<br>3FFF<br>3FFF<br>3FFF                      | 1405<br>0086<br>0782<br>3420<br>3420<br>3FFF<br>3FFF<br>3FFF                    | 1485<br>3E00<br>3454<br>3461<br>3474<br>3FFF<br>3FFF<br>3FFF                    | 2005<br>1903<br>3468<br>3420<br>3461<br>3FFF<br>3FFF<br>3FFF            | 0193<br>2848<br>3469<br>3473<br>3462<br>3FFF<br>3FFF<br>3FFF                  | 0813<br>2020<br>3473<br>3468<br>346C<br>3FFF<br>3FFF<br>3FFF              | 0094<br>283E<br>3420<br>346F<br>3465<br>3FFF<br>3FFF<br>3FFF                                                          |           |
| 028<br>030<br>038<br>040<br>048<br>050<br>058<br>060<br>068<br>070<br>EEPROM I                                   | 282B<br>0086<br>0A93<br>2848<br>3469<br>3472<br>3400<br>3FFF<br>3FFF<br>Date<br>Hex Only             | 1283<br>2049<br>0814<br>3473<br>3474<br>3FFF<br>3FFF<br>3FFF                      | 1405<br>0086<br>0782<br>3420<br>3420<br>3FFF<br>3FFF<br>3FFF                    | 1485<br>3E00<br>3454<br>3461<br>3474<br>3FFF<br>3FFF<br>3FFF<br>3FFF            | 2005<br>1903<br>3468<br>3420<br>3461<br>3FFF<br>3FFF<br>3FFF            | 0193<br>2848<br>3469<br>3473<br>3462<br>3FFF<br>3FFF<br>3FFF                  | 0813<br>2020<br>3473<br>3468<br>3460<br>3FFF<br>3FFF<br>3FFF<br>3FFF      | 0094<br>283E<br>3420<br>346F<br>3465<br>3FFF<br>3FFF<br>3FFF<br>3FFF ▼                                                |           |
| 028<br>030<br>038<br>040<br>048<br>050<br>058<br>060<br>068<br>70<br>EEPROM I                                    | 282B<br>0086<br>0A93<br>2848<br>3469<br>3472<br>3400<br>3FFF<br>3FFF<br>Hex Only                     | 1283<br>2049<br>0814<br>3473<br>3474<br>3FFF<br>3FFF<br>3FFF                      | 1405<br>0086<br>0782<br>3420<br>3420<br>3420<br>3FFF<br>3FFF<br>3FFF            | 1485<br>3E00<br>3454<br>3461<br>3474<br>3FFF<br>3FFF<br>3FFF                    | 2005<br>1903<br>3468<br>3420<br>3461<br>3FFF<br>3FFF<br>3FFF            | 0193<br>2848<br>3469<br>3473<br>3462<br>3FFF<br>3FFF<br>3FFF                  | 0813<br>2020<br>3473<br>3468<br>346C<br>3FFF<br>3FFF<br>3FFF<br>3FFF      | 0094<br>283E<br>3420<br>346F<br>3465<br>3FFF<br>3FFF<br>3FFF<br>3FFF ▼<br>molmport Hex<br>Write Device                |           |
| 028<br>030<br>038<br>040<br>048<br>050<br>058<br>060<br>068<br>70<br>EEPROM I<br>✓ Enabled<br>00 FF F            | 282B<br>0086<br>0A93<br>2848<br>3469<br>3472<br>3400<br>3FFF<br>3FFF<br>Hex Only                     | 1283<br>2049<br>0814<br>3473<br>3474<br>3FFF<br>3FFF<br>3FFF<br>FF FF F           | 1405<br>0086<br>0782<br>3420<br>3420<br>3FFF<br>3FFF<br>3FFF<br>3FFF            | 1485<br>3E00<br>3454<br>3454<br>3457<br>3457<br>37FF<br>3FFF<br>3FFF<br>3FFF    | 2005<br>1903<br>3468<br>3420<br>3461<br>3FFF<br>3FFF<br>3FFF<br>F FF FF | 0193<br>2848<br>3469<br>3473<br>3462<br>3FFF<br>3FFF<br>3FFF<br>3FFF          | 0813<br>2020<br>3473<br>3468<br>346C<br>3FFF<br>3FFF<br>3FFF<br>3FFF<br>+ | 0094<br>283E<br>3420<br>346F<br>3465<br>3FFF<br>3FFF<br>3FFF<br>3FFF<br>Write Device<br>ead Device +                  |           |
| 028<br>030<br>038<br>040<br>048<br>050<br>058<br>060<br>068<br>070<br>EEPROM I<br>€<br>EEPROM I<br>€<br>EEPROM I | 282B<br>0086<br>0A93<br>2848<br>3469<br>3472<br>3400<br>3FFF<br>3FFF<br>Hex Only<br>F FF FF<br>FF FF | 283<br>2049<br>0814<br>3473<br>3474<br>3FFF<br>3FFF<br>3FFF<br>FF FF F<br>FF FF F | 1405<br>0086<br>0782<br>3420<br>3420<br>3FFF<br>3FFF<br>3FFF<br>FFFFF<br>FFFFFF | 1485<br>3E00<br>3454<br>3461<br>3474<br>3FFF<br>3FFF<br>3FFF<br>3FFF<br>FF FF F | 2005<br>1903<br>3468<br>3420<br>3461<br>3FFF<br>3FFF<br>3FFF<br>F FF FF | 0193<br>2848<br>3469<br>3473<br>3462<br>3FFF<br>3FFF<br>3FFF<br>3FFF<br>FF FF | 0813<br>2020<br>3473<br>3468<br>346C<br>3FFF<br>3FFF<br>3FFF<br>+<br>R    | 0094<br>283E<br>3420<br>346F<br>3465<br>3FFF<br>3FFF<br>3FFF<br>3FFF<br>Write Device<br>ead Device +<br>gort Hex File |           |

17. Under the middle menu, click on Write. The PICkit2 will program the .HEX code to the target MCU and display "Programming Successful." to represent that programming has completed and has been verified. While in the programming process the Yellow LED1 (LED near IC1 on PIC trainer board) should be flashing to signal computer-to-PIC trainer board communication.

| Midrange/Sta<br>Device:<br>User IDs:<br>Checksum:                                              | PIC16F8<br>FF FF FF<br>8A30                                                                  | onfiguratior<br>84A<br>F FF                                                                          | 1                                                                                                    | Config                                                                                                    | uration: 3                                                                                           | FF2                                                                                                  |                                                                                                    |                                                                                                    |   |
|------------------------------------------------------------------------------------------------|----------------------------------------------------------------------------------------------|----------------------------------------------------------------------------------------------------|----------------------------------------------------------------------------------------------------|----------------------------------------------------------------------------------------------------|----------------------------------------------------------------------------------------------------|----------------------------------------------------------------------------------------------------|----------------------------------------------------------------------------------------------------|----------------------------------------------------------------------------------------------------|---|
| Device:<br>User IDs:<br>Checksum:                                                              | PIC16F8<br>FF FF FF<br>8A30                                                                  | 84A<br>F FF                                                                                          |                                                                                                    | Config                                                                                                    | uration: 3                                                                                           | FF2                                                                                                  |                                                                                                    |                                                                                                    |   |
| User IDs:<br>Checksum:                                                                         | FF FF FF<br>8A30                                                                             | F FF                                                                                                 |                                                                                                    |                                                                                                    |                                                                                                    |                                                                                                    |                                                                                                    |                                                                                                    |   |
| Checksum:                                                                                      | 8A30                                                                                         |                                                                                                    |                                                                                                    |                                                                                                    |                                                                                                    |                                                                                                    |                                                                                                    |                                                                                                    |   |
|                                                                                                |                                                                                              |                                                                                                    |                                                                                                    | OSCC.                                                                                                    | AL.                                                                                                  | ĵ                                                                                                    | BandGap:                                                                                             |                                                                                                    |   |
| Programmin                                                                                     | ng Succe                                                                                     | essful.                                                                                              |                                                                                                    |                                                                                                    |                                                                                                    |                                                                                                    | MICRO                                                                                                | оснір                                                                                                |   |
|                                                                                                |                                                                                              |                                                                                                    |                                                                                                    |                                                                                                    |                                                                                                    | VDI                                                                                                  | D Target                                                                                             |                                                                                                    |   |
| Read                                                                                           | Write                                                                                        | Verify                                                                                               | Eras                                                                                                 | e Bl                                                                                                    | ank Check                                                                                            |                                                                                                    | /MCLR                                                                                                | 5.0                                                                                                  |   |
| Program Me                                                                                     | emory                                                                                        |                                                                                                    |                                                                                                    |                                                                                                    |                                                                                                    |                                                                                                    |                                                                                                    |                                                                                                    |   |
| Enabled                                                                                        | Hex On                                                                                       | ly 🔻                                                                                                 | Source:                                                                                              | F:\ab_                                                                                                    | Modules\L/                                                                                           | ABS CODE                                                                                             | LAB#7_S                                                                                              | HORT.HE                                                                                              | х |
| 000                                                                                            | 2834                                                                                         | 2555                                                                                                 |                                                                                                    |                                                                                                    |                                                                                                    |                                                                                                    |                                                                                                    |                                                                                                    | _ |
|                                                                                                | 2001                                                                                         | 31116                                                                                                | 3FFF                                                                                                 | 3FFF                                                                                                    | 0009                                                                                                 | 1085                                                                                                 | 3030                                                                                                 | 0086                                                                                                 |   |
| 008                                                                                            | 2020                                                                                         | 3030                                                                                                 | 3FFF<br>0086                                                                                         | 3FFF<br>2020                                                                                                 | 0009<br>3030                                                                                         | 1085<br>0086                                                                                         | 3030<br>2020                                                                                         | 0086<br>3038                                                                                         |   |
| 008<br>010                                                                                     | 2020                                                                                         | 3030<br>2020                                                                                         | 3FFF<br>0086<br>300C                                                                                 | 3FFF<br>2020<br>0086                                                                                         | 0009<br>3030<br>2020                                                                                 | 1085<br>0086<br>3001                                                                                 | 3030<br>2020<br>0086                                                                                 | 0086<br>3038<br>2020                                                                                 |   |
| 008<br>010<br>018                                                                              | 2020<br>0086<br>3006                                                                         | 3030<br>2020<br>0086                                                                                 | 3FFF<br>0086<br>300C<br>2020                                                                         | 3FFF<br>2020<br>0086<br>3002                                                                                 | 0009<br>3030<br>2020<br>0086                                                                         | 1085<br>0086<br>3001<br>2020                                                                         | 3030<br>2020<br>0086<br>1485                                                                         | 0086<br>3038<br>2020<br>0008                                                                         |   |
| 008<br>010<br>018<br>020                                                                       | 2020<br>0086<br>3006<br>1005                                                                 | 3030<br>2020<br>0086<br>0000                                                                         | 3FFF<br>0086<br>300C<br>2020<br>0000                                                                 | 3FFF<br>2020<br>0086<br>3002<br>0000                                                                         | 0009<br>3030<br>2020<br>0086<br>1405                                                                 | 1085<br>0086<br>3001<br>2020<br>2027                                                                 | 3030<br>2020<br>0086<br>1485<br>0008                                                                 | 0086<br>3038<br>2020<br>0008<br>3010                                                                 | - |
| 008<br>010<br>018<br>020<br>028                                                                | 2020<br>0086<br>3006<br>1005<br>0090                                                         | 3030<br>2020<br>0086<br>0000<br>3010                                                                 | 3FFF<br>0086<br>300C<br>2020<br>0000<br>0091                                                         | 3FFF<br>2020<br>0086<br>3002<br>0000<br>30F0                                                                 | 0009<br>3030<br>2020<br>0086<br>1405<br>0092                                                         | 1085<br>0086<br>3001<br>2020<br>2027<br>0B92                                                         | 3030<br>2020<br>0086<br>1485<br>0008<br>282D                                                         | 0086<br>3038<br>2020<br>0008<br>3010<br>0B91                                                         |   |
| 008<br>010<br>018<br>020<br>028<br>030                                                         | 2020<br>0086<br>3006<br>1005<br>0090<br>282B                                                 | 3030<br>2020<br>0086<br>0000<br>3010<br>0B90                                                         | 3FFF<br>0086<br>300C<br>2020<br>0000<br>0091<br>2829                                                 | 3FFF<br>2020<br>0086<br>3002<br>0000<br>30F0<br>0008                                                         | 0009<br>3030<br>2020<br>0086<br>1405<br>0092<br>1683                                                 | 1085<br>0086<br>3001<br>2020<br>2027<br>0B92<br>30FC                                                 | 3030<br>2020<br>0086<br>1485<br>0008<br>282D<br>0085                                                 | 0086<br>3038<br>2020<br>0008<br>3010<br>0B91<br>3000                                                 |   |
| 008<br>010<br>018<br>020<br>028<br>030<br>038                                                  | 2020<br>0086<br>3006<br>1005<br>0090<br>282B<br>0086                                         | 3030<br>2020<br>0086<br>0000<br>3010<br>0B90<br>1283                                                 | 3FFF<br>0086<br>300C<br>2020<br>0000<br>0091<br>2829<br>1405                                         | 3FFF<br>2020<br>0086<br>3002<br>0000<br>30F0<br>0008<br>1485                                                 | 0009<br>3030<br>2020<br>0086<br>1405<br>0092<br>1683<br>2005                                         | 1085<br>0086<br>3001<br>2020<br>2027<br>0B92<br>30FC<br>0193                                         | 3030<br>2020<br>0086<br>1485<br>0008<br>282D<br>0085<br>0813                                         | 0086<br>3038<br>2020<br>0008<br>3010<br>0B91<br>3000<br>0094                                         |   |
| 008<br>010<br>018<br>020<br>028<br>030<br>038<br>040                                           | 2020<br>0086<br>3006<br>1005<br>0090<br>282B<br>0086<br>0A93                                 | 3030<br>2020<br>0086<br>0000<br>3010<br>0B90<br>1283<br>2049                                         | 3FFF<br>0086<br>300C<br>2020<br>0000<br>0091<br>2829<br>1405<br>0086                                 | 3FFF<br>2020<br>0086<br>3002<br>0000<br>30F0<br>0008<br>1485<br>3E00                                         | 0009<br>3030<br>2020<br>0086<br>1405<br>0092<br>1683<br>2005<br>1903                                 | 1085<br>0086<br>3001<br>2020<br>2027<br>0B92<br>30FC<br>0193<br>2848                                 | 3030<br>2020<br>0086<br>1485<br>0008<br>282D<br>0085<br>0813<br>2020                                 | 0086<br>3038<br>2020<br>0008<br>3010<br>0B91<br>3000<br>0094<br>283E                                 |   |
| 008<br>010<br>018<br>020<br>028<br>030<br>038<br>040<br>048                                    | 2020<br>0086<br>3006<br>1005<br>0090<br>282B<br>0086<br>0A93<br>2848                         | 3030<br>2020<br>0086<br>0000<br>3010<br>0B90<br>1283<br>2049<br>0814                                 | 3FFF<br>0086<br>300C<br>2020<br>0000<br>0091<br>2829<br>1405<br>0086<br>0782                         | 3FFF<br>2020<br>0086<br>3002<br>0000<br>30F0<br>0008<br>1485<br>3E00<br>3454                                 | 0009<br>3030<br>2020<br>0086<br>1405<br>0092<br>1683<br>2005<br>1903<br>3468                         | 1085<br>0086<br>3001<br>2020<br>2027<br>0B92<br>30FC<br>0193<br>2848<br>3469                         | 3030<br>2020<br>0086<br>1485<br>0008<br>282D<br>0085<br>0813<br>2020<br>3473                         | 0086<br>3038<br>2020<br>0008<br>3010<br>0B91<br>3000<br>0094<br>283E<br>3420                         |   |
| 008<br>010<br>018<br>020<br>028<br>030<br>038<br>040<br>048<br>050                             | 2020<br>0086<br>3006<br>1005<br>0090<br>282B<br>0086<br>0A93<br>2848<br>3469                 | 3030<br>2020<br>0086<br>0000<br>3010<br>0B90<br>1283<br>2049<br>0814<br>3473                         | 3FFF<br>0086<br>300C<br>2020<br>0000<br>0091<br>2829<br>1405<br>0086<br>0782<br>3420                 | 3FFF<br>2020<br>0086<br>3002<br>0000<br>30F0<br>0008<br>1485<br>3E00<br>3454<br>3454                         | 0009<br>3030<br>2020<br>0086<br>1405<br>0092<br>1683<br>2005<br>1903<br>3468<br>3420                 | 1085<br>0086<br>3001<br>2020<br>2027<br>0B92<br>30FC<br>0193<br>2848<br>3469<br>3473                 | 3030<br>2020<br>0086<br>1485<br>0008<br>282D<br>0085<br>0813<br>2020<br>3473<br>3468                 | 0086<br>3038<br>2020<br>0008<br>3010<br>0B91<br>3000<br>0094<br>283E<br>3420<br>3465                 |   |
| 008<br>010<br>018<br>020<br>028<br>030<br>038<br>040<br>048<br>050<br>058                      | 2020<br>0086<br>3006<br>1005<br>0090<br>282B<br>0086<br>0A93<br>2848<br>3469<br>3472         | 3030<br>2020<br>0086<br>0000<br>3010<br>0B90<br>1283<br>2049<br>0814<br>3473<br>3474                 | 3FFF<br>0086<br>300C<br>2020<br>0000<br>0091<br>2829<br>1405<br>0086<br>0782<br>3420<br>3420         | 3FFF<br>2020<br>0086<br>3002<br>0000<br>30F0<br>0008<br>1485<br>3E00<br>3454<br>3461<br>3474                 | 0009<br>3030<br>2020<br>0086<br>1405<br>0092<br>1683<br>2005<br>1903<br>3468<br>3420<br>3461         | 1085<br>0086<br>3001<br>2020<br>2027<br>0B92<br>30FC<br>0193<br>2848<br>3469<br>3473<br>3462         | 3030<br>2020<br>0086<br>1485<br>0008<br>282D<br>0085<br>0813<br>2020<br>3473<br>3468<br>3466         | 0086<br>3038<br>2020<br>0008<br>3010<br>0B91<br>3000<br>0094<br>283E<br>3420<br>346F<br>3465         |   |
| 008<br>010<br>018<br>020<br>028<br>030<br>030<br>038<br>040<br>048<br>050<br>058<br>058<br>060 | 2020<br>0086<br>3006<br>1005<br>0090<br>282B<br>0086<br>0A93<br>2848<br>3469<br>3472<br>3400 | 3030<br>2020<br>0086<br>0000<br>3010<br>0B90<br>1283<br>2049<br>0814<br>3473<br>3474<br>3474<br>3474 | 3FFF<br>0086<br>300C<br>2020<br>0000<br>2829<br>1405<br>0086<br>0782<br>3420<br>3420<br>3420<br>3427 | 3FFF<br>2020<br>0086<br>3002<br>0000<br>30F0<br>0008<br>1485<br>3E00<br>3454<br>3461<br>3474<br>3474<br>3FFF | 0009<br>3030<br>2020<br>0086<br>1405<br>0092<br>1683<br>2005<br>1903<br>3468<br>3420<br>3461<br>3FFF | 1085<br>0086<br>3001<br>2020<br>2027<br>0B92<br>30FC<br>0193<br>2848<br>3469<br>3473<br>3462<br>3FFF | 3030<br>2020<br>0086<br>1485<br>0008<br>282D<br>0085<br>0813<br>2020<br>3473<br>3468<br>3460<br>3FFF | 0086<br>3038<br>2020<br>0008<br>3010<br>0B91<br>3000<br>0094<br>283E<br>3420<br>346F<br>3465<br>3FFF |   |

- 18. If there is any problem during the programming or re-programming process, a reestablishing of the communication between the computer and the PIC trainer board is needed. To do this, select Tools in the main menu and then click on Check Communication. The <u>Yellow</u> LED1 should flash and the MCU detected.
  - a. If this does not re-establish communication, the computer may need to be restarted to clear a blocked in USB connection.

| ile Device   | e Family | Program     | nmer To | ols Vie  | w Help     |             |          |            |      |
|--------------|----------|-------------|---------|----------|------------|-------------|----------|------------|------|
| Midrange/Str | ndard Co | ofiguration |         | Enable   | Code Prote | ect         | Ctrl+P   |            |      |
| Darlas       | DIGLOS   |             |         | cnable l | Data Prote | ect         | Ctrl+D   |            |      |
| Dence:       | PICTOP   | 04A         |         | OSCCAL   |            |             |          | -          |      |
| User IDs.    | FF FF FI | FFF         |         | Target \ | /DD Sourc  | e           |          |            |      |
| Charleson    | 0055     |             |         | Dirolau  | Ilnimoleo  | nented Cou  | fin Rite |            |      |
| Checksum.    | SOFF     |             |         | Calibor  | - UDD 8.   | Cat Hais ID | ing ons  |            |      |
|              |          |             |         | Calibrat | e vuu a    | Set Unit ID | -        |            |      |
| PICkit 2 fou | ind and  | connecte    | d.      | Use VPP  | First Prog | ram Entry   |          | <b>IIP</b> |      |
| PIC Device   | Found.   |             |         | Use LVP  | Program    | Entry       |          |            |      |
|              |          |             | ×       | Fast Pro | gramming   | 3           |          |            |      |
|              |          | -           | 20      | LIART T  | loo        |             |          | 5.0        | -    |
| Read         | Write    | Verify      | 1       | UART I   |            |             |          | 0.0        |      |
| Program M    | -        |             |         | Logic To | 001        |             |          |            |      |
| Program w    | entory   |             |         | Check C  | ommunica   | ation       |          |            |      |
| Enabled      | Hex On   | ily 🔹       | Sour    | Trouble  | shoot      |             |          |            |      |
| 000          | 3FFF     | 3FFF        | 3FF     | Downlo   | ad PICkit  | 2 Operatio  | a System | 88         | -    |
| 008          | 3FFF     | 3FFF        | 3FF     | Domino   | ourrent    | c operation | g system | FF         | 1    |
| 010          | 3FFF     | 3FFF        | 3FFF    | SFFF     | 3FFF       | 3FFF        | 3FFF     | SFFF       | 1    |
| 018          | SFFF     | SFFF        | SFFF    | SFFF     | SFFF       | SFFF        | SFFF     | SFFF       |      |
| 020          | SFFF     | SFFF        | SFFF    | SPEP     | SFFF       | SFFF        | SFFF     | SFFF       |      |
| 028          | SFFF     | SEFE        | STEE    | SPEE     | SFFF       | SEEE        | SEEE     | SFFF       |      |
| 030          | SFFF     | SFFF        | SFFF    | SFFF     | SFFF       | SEFE        | SFFF     | SFFF       |      |
| 038          | SFFF     | SFFF        | SFFF    | SFFF     | SFFF       | SFFF        | SFFF     | SFFF       |      |
| 040          | SFFF     | SFFF        | SFFF    | SFFF     | SFFF       | SFFF        | SFFF     | SFFF       |      |
| 048          | SFFF     | SFFF        | SFFF    | SFFF     | SFFF       | SFFF        | SFFF     | SFFF       |      |
| 050          | 3FFF     | 3FFF        | 3FFF    | 3FFF     | 3FFF       | 3FFF        | 3FFF     | 3FFF       |      |
| 058          | 3FFF     | 3FFF        | 3FFF    | SFFF     | SFFF       | 3FFF        | SFFF     | SFFF       |      |
| 060          | 3FFF     | 3FFF        | 3FFF    | 3FFF     | 3FFF       | 3FFF        | 3FFF     | 3FFF       |      |
| 068          | 3FFF     | SFFF        | SFFF    | SFFF     | SFFF       | SFFF        | 3FFF     | SFFF       |      |
| 070          | 3FFF     | 3FFF        | 3FFF    | 3FFF     | 3FFF       | 3FFF        | 3FFF Aut | 3FFF       | Hex  |
| Enabled      | Hex On   | ily 🔹       |         |          |            |             | + 1      | Write Dev  | ce   |
| 00 FF F      | F FF FF  | FF FF F     | F FF FF | FF FF F  | F FF FF    | FF FF       | Re       | ad Device  | + 6  |
| 10 FF F      | F FF FF  | FF FF F     | F FF FF | FF FF F  | T FF FF    | FF FF       | Ex       | port Hex F | File |
| 20 FF F      | F FF FF  | FF FF F     | F FF FF | FF FF F  | F FF FF    | FF FF       |          |            | _    |
| 30 FF F      | F FF FF  | FF FF F     | F FF FF | FF FF F  | F FF FF    | FF FF       | DI       | CLit" 7    | ,    |

## **Running the Program**

1. There is no need to change S4 switches setting in this Rev2 trainer board. This means keep them untouched in programming and operational.

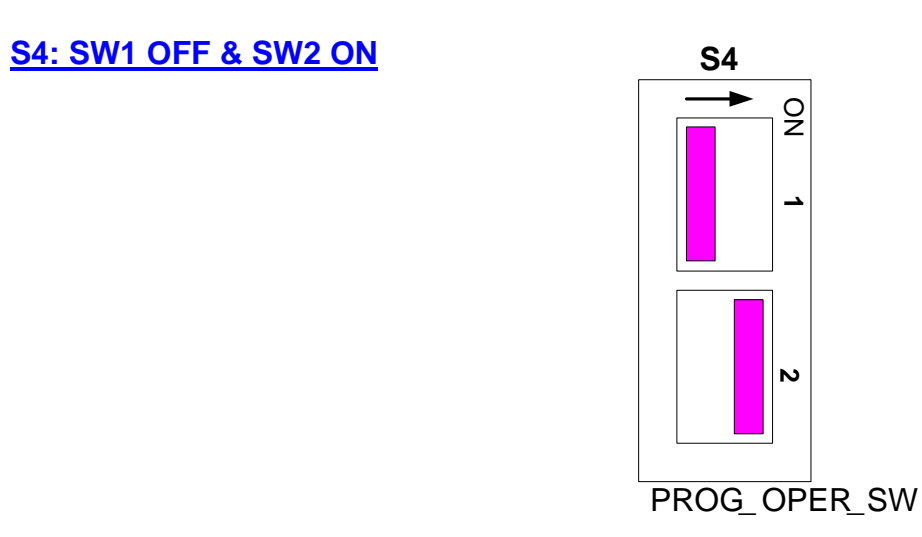

- 2 If the MCU operations did not perform where was designed, then go back to the MPLAB to check the software design and also make sure the hardware connections match the software design, then repeat the compilation and programming process again.
- Note: If there is any problem/issue with the programming or the PIC trainer board, please contact Dr. Steve Hsiung (<u>shsiung@odu.edu</u>)(757-683-4606) or Mr. Richard Seriani (<u>rseriani@tcc.edu</u>)(757-410-7889) for assistance.